## GUIÓN

Primera tarea wiris del curso Matemáticas 3º ESO. Enviar un archivo Wiris al profesor/a a través de la plataforma del campus Aulas virtuales de educastur

## Abre el programa WirisDesktop de tu ordenador y CREA UN ARCHIVO WIRIS con 7 ejercicios. Llámalo: **Tarea1\_Tu\_nombre**

## ► INSTRUCCIONES para la creación del archivo wiris.

- Los textos, aclaraciones, enunciados, y encabezado deben de estar escritos con la herramienta "*comentar*" (aparecerán automáticamente de color marrón)

- La calculadora wiris será la que realice los cálculos o gráficos, al pulsar el signo igual de la pantalla.

Recuerda que: el signo de multiplicar en el programa wiris, se introduce con la tecla "asterisco" (del teclado)

- Cada ejercicio estará en un bloque diferente.
- El documento deberá constar de los siguientes apartados:
- ✓ Encabezado
- ✓ <u>Ejercicio 1</u>: Realiza una división que no sea de tipo Ruffini
- ✓ <u>Ejercicio 2</u>: Factoriza dos polinomios de segundo grado
- ✓ <u>Ejercicio 3</u>: Factoriza dos polinomios uno de grado 3 y otro de gado 4.
- ✓ <u>Ejercicio 4</u>: Resuelve una ecuación de primer grado con denominadores.
- ✓ Ejercicio 5: Resuelve una ecuación de segundo grado
- <u>Ejercicio 6</u>: Resuelve un sistema de dos ecuaciones con una solución y di de qué tipo es este sistema.
- ✓ <u>Ejercicio 7</u>: Representa gráficamente el sistema del ejercicio anterior.

Cuando tengas el archivo definitivo, envía al profesor a través del campus. El profesor te pondrá una puntuación del 0 al 10.

Envía lo antes posible. ¡No lo dejes para el final!

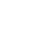

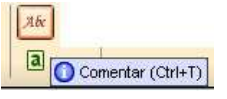

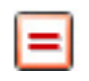

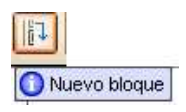

## ► EJEMPLO RESUELTO QUE TE PUEDE SERVIR DE REFERENCIA (pero ¡OJO! no vale copiar exactamente estos problemas, tienes que poner otros parecidos)

| Edi | ción 🤇                | Operacio | nes              | Símbol            | os A      | nálisis    | Matrice        | es Unid           | ades          | Combinatoria             | Geometría             | Griego        | Program | nación | Formato | 9         |       |     |       |
|-----|-----------------------|----------|------------------|-------------------|-----------|------------|----------------|-------------------|---------------|--------------------------|-----------------------|---------------|---------|--------|---------|-----------|-------|-----|-------|
| (   | ) (0)                 | 0        | 믕                | 0°                | √ū        | Σ          | П              | [0]               | dibujar       | representa               | r resolve             | er ecuació    | in 🔻    | (8)    |         |           |       |     | =     |
| [[  | )]  O                 |          | 00               | 0,                | 80        | 5.00 × 100 | Ē              |                   | libujar3d     | ł                        | resolv                | er sistema    | a       |        |         |           |       |     | 0     |
| F   |                       |          | _                |                   |           |            |                |                   |               |                          |                       |               |         |        |         |           |       |     |       |
|     | Mip                   | orime    | ra T             | area              | wir       | is         |                |                   |               |                          |                       |               |         |        |         |           |       |     |       |
|     | 3°A                   |          | viaiu            | inez              |           |            | 1              | =                 |               |                          |                       |               |         |        |         |           |       |     |       |
|     | cur                   | so 17    | /18              |                   |           |            |                |                   |               |                          |                       |               |         |        |         |           |       |     |       |
| Ĩ   | EJE                   | RCIO     |                  | 1                 |           |            |                |                   |               |                          |                       |               |         |        |         |           |       |     |       |
|     | Rea                   | aliza u  | ina              | divis             | sión      | de p       | olino          | mios              | que           | no sea d                 | e tipo R              | uffini        |         |        |         |           |       |     |       |
|     | <b>x</b> <sup>3</sup> | -2x-     | 3                | (x <sup>2</sup> · | -1)       | -          | x <sup>3</sup> | -2·x              | -3            | <b>x</b> <sup>2</sup> -1 |                       |               |         |        |         |           |       |     |       |
|     |                       |          |                  |                   |           |            |                | ·                 | <b>x-</b> 3   | x                        |                       |               |         |        |         |           |       |     |       |
|     | SO                    | LUCIO    | ŚN :             | Cod               | cien      | te : x     | IR             | esto :            | - x -         | 3                        |                       |               |         |        |         |           |       |     |       |
| ſ   | EJE                   | RCIO     |                  | 2                 |           |            |                |                   |               |                          |                       |               |         |        |         |           |       |     |       |
|     | Fac                   | toriza   | a do             | s po              | lino      | mios       | de s           | egun              | do g          | rado                     | -                     |               |         |        |         |           |       |     |       |
|     | fact                  | toriza   | r(x <sup>2</sup> | -4x               | (+2)      | -          | (x+            | (-√2              | 2-2)          | ) · (x+ (√               | 2-2))                 |               |         |        |         |           |       |     |       |
|     | fact                  | toriza   | r(x <sup>2</sup> | -2x               | (-3)      | -          | (x-:           | 3) · (x           | +1)           |                          |                       |               |         |        |         |           |       |     |       |
| ĺ   | EJE                   | RCIO     | 010              | 3                 | 10.40     | 25         |                | 45)               | 5             | -                        | 8 <b>4</b> 8          | a a <u>8</u>  |         |        |         |           |       |     |       |
|     | Fac                   | toriza   | a do             | s po              | lino<br>2 | mios       | s, uno         | de g              | Irado         | 3 y otro                 | de grad               | 10 4          |         |        |         |           |       |     |       |
|     | fact                  | toriza   | r(x°             | - 1)              |           | (-2)       |                | (x=1)             | 121           | $(y^2+2)$                | 2)                    |               |         |        |         |           |       |     |       |
| Ī   |                       | ERCI     |                  | ~)                |           | (^         | V ~ ]          | . (               | V ~ ]         | (* • 2)                  |                       |               |         |        |         |           |       |     |       |
|     | Res                   | suelv    | e un             | a ec              | uac       | ión o      | le pri         | mer a             | rado          | con den                  | ominad                | ores          |         |        |         |           |       |     |       |
|     | res                   | olver    | ( x+             | 2=                | 5-2       | x+3        | ) →            | {{x=              | 254           | -}}                      |                       |               |         |        |         |           |       |     |       |
| l   | <b>E</b> 11           | EDCI     |                  | -                 |           | 5,         |                |                   | 11            | 11                       |                       |               |         |        |         |           |       |     |       |
|     | Res                   | suelv    | e un             | aec               | uac       | ión d      | le sed         | aundo             | o ara         | do                       |                       |               |         |        |         |           |       |     |       |
|     | res                   | olver    | (x <sup>2</sup>  | -3x-              | -2)       | ->         | {{x=           | √17<br>2          | 32            | ],{x=                    | <mark>√17</mark><br>2 | $\frac{3}{2}$ |         |        |         |           |       |     |       |
| ĺ   | EJE                   | ERCIO    |                  | 6                 |           |            |                |                   |               |                          |                       |               |         |        |         |           |       |     |       |
|     | Res                   | suelv    | evu              | n sis             | tem       | a de       | dos            | ecuad             | ione          | s con un                 | a soluc               | ión y c       | di qué  | tipo   | de si   | sten      | na es |     |       |
|     | res                   | olver    | 2x<br>5x         | -y=<br>+y=        | 0]<br>3]  | → {        | { <b>x</b> =   | 3<br>7, <b>y=</b> | $\frac{6}{7}$ |                          |                       |               |         |        |         |           |       |     |       |
|     | Els                   | sisten   | na es            | s col             | mpa       | tible      | dete           | rmina             | do p          | orque tie                | ne una                | única         | soluc   | ión    | < []    | ablero 1: | 8     | Ð 🖸 | 1:1 🔳 |
| Ī   | EJE                   | ERCIO    |                  | 7                 |           |            |                |                   |               |                          |                       |               |         |        |         |           |       |     |       |
|     | Dib                   | uja el   | sist             | tema              | a an      | terio      | r (rep         | reser             | ntacio        | ón gráfic                | a) y di c             | le que        | tipo s  | son es | Si      |           |       |     |       |
|     | dib                   | ujar     | 2x-<br>5x+       | y=0<br>y=3        | } -       | tal        | blero          | 1                 |               |                          |                       |               |         |        |         |           |       |     | 1.    |
|     | Las                   | recta    | as s             | on s              | eca       | ntes       | pues           | to qu             | e se          | cortan ei                | n un pu               | nto.          |         |        |         |           |       |     |       |
| 1   | ļ.                    |          |                  |                   |           |            |                |                   |               |                          |                       |               |         |        |         |           | -8    | .93 | X     |